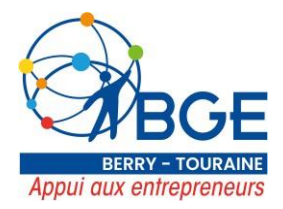

## INSCRIPTION A UNE FORMATION AVEC SON CPF

1 – Se connecter sur *mon compte formation*.

2- Il vous sera demandé de vous connecter avec France Connect :

Inscription

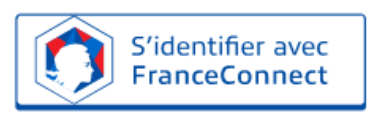

## Qu'est-ce que FranceConnect?

FranceConnect est la solution proposée par l'État pour simplifier votre connexion aux services en ligne. Elle peut être utilisée pour vous connecter à votre compte usager.

3- Se connecter avec l'identité numérique.

*Si vous n'avez pas de compte « identité numérique » vous devrez en créer un. Vous pouvez trouver la procédure sur :* <u>https://aide.lidentitenumerique.laposte.fr/kb/guide/fr/comment-creer-mon-identite-numerique-sur-le-site-web-4Sh9tRaiKE/Steps/869948</u>

Je choisis un moyen pour me connecter sur:

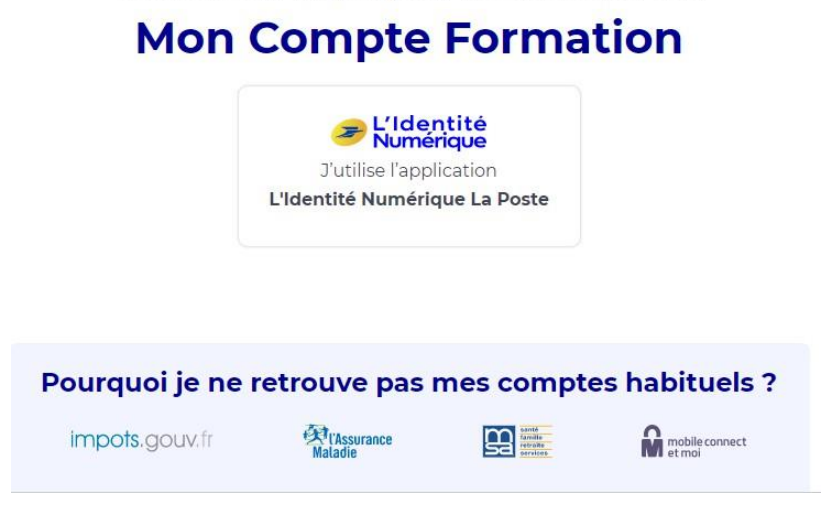

4- Une fois connecté, vous pourrez choisir notre offre de formation en recherchant l'intitulé de la formation ou cliquer sur le lien que nous vous avons fait parvenir par mail ou cliquer sur le lien CPF sur notre site internet en dessous des intitulés de formation.

Siège social : 6/8 rue Jean-Jacques Rousseau – 36000 Châteauroux (Association loi 1901 – SIRET 502 067 234 00026) Tél : 02 54 24 15 35 - mail : contact@bge-bberytouraine.com - www.bge-berrytouraine.com Auteur Date de création Type Dernière mise à jour

|                                                |            |                   | Auteur         | Dates      |         |
|------------------------------------------------|------------|-------------------|----------------|------------|---------|
| Mélanie LETRILLARD                             | 04/01/2023 |                   | Eva FERNANDEZ  | 22/05/2025 |         |
| Cofinancé par<br>l'Union européenne Unitiative |            | bpifrance agefiph | France Travail |            | TOURAIN |

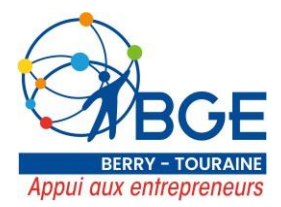

5- Lorsque la formation est choisie, vous devez cliquer sur le bouton bleu en bas à droite intitulé : « **DEMANDER UN DEVIS** »

| RÉPUBLIQUE<br>FRANÇAISE          | MON          | OMPTE        |                           |                                                                   |                          |                              | <b>()</b> AID            | E       | e co      | NNEXION    | CRÉA         | TION DE COMPTE |
|----------------------------------|--------------|--------------|---------------------------|-------------------------------------------------------------------|--------------------------|------------------------------|--------------------------|---------|-----------|------------|--------------|----------------|
| Liberté<br>Egalité<br>Fouternité | FORM         | ATION        |                           |                                                                   |                          |                              | RECHERC                  | HE      | DROITS    | DOSSIERS   | CONSEILS     | PROFESSIONNELS |
|                                  |              | Accueil > Re | Recherche de fori         | mation > Formatio                                                 | on                       |                              |                          |         |           |            | $\heartsuit$ |                |
|                                  | <del>\</del> | Forma        | ation                     |                                                                   |                          |                              |                          |         |           |            |              |                |
|                                  |              |              | N DE<br>U reprendre       | une entrepris                                                     | Se                       | eneurial pérenne à CHATFAURG | DUX. lefez-v un coup d'a | eil I   |           |            |              |                |
|                                  |              | = "16450     | de d'autres forma         |                                                                   | torer on projectentrepri |                              | Jon. Jetez-y un coop dic | V       | OIR LES A | UTRES FORM | IATIONS      |                |
|                                  |              |              | Propose<br>Rythme<br>Ū nu | ée par <b>BGE BERRY TC</b><br>et durée<br>Il h - Plusieurs rythme | DURAINE<br>as possibles  |                              |                          |         |           |            |              |                |
|                                  |              |              | <u>=</u> Q                | DESCRIPTION DÉ<br>Contenu, obj                                    | TAILLÉE<br>ectifs        |                              |                          |         |           | >          |              |                |
|                                  |              | Après avo    | oir créé votre d          | ossier d'inscriptior                                              | n, vous pourrez défir    | nir vos dates de formation a | vec l'organisme de fo    | ormatic | DE        | MANDER UN  | DEVIS        |                |

6- Une fenêtre va s'afficher avec le détail des modalités spécifiques. Nous vous invitons à bien les lire puis valider en cliquant sur « **j'ai compris et j'accepte** ».

| la formation                                                                        | Cette formation comporte des modalités d'inscription $_{	imes}$ spécifiques                                                                                                    |                      |
|-------------------------------------------------------------------------------------|----------------------------------------------------------------------------------------------------|----------------------|
| n ligne - PMBOK I<br>d'éligibilité - Sin<br>MP inclus - Consi<br>tif.com/certificat | Une fois votre dossier complété et envoyé à l'organisme, ce dernier est<br>susceptible de vous contacter pour valider les modalités d'inscription liées<br>à la formation que vous avez sélectionnée.                                                            |                      |
| Voir                                                                                | Depuis le 15/04/2020, l'examen PMP du PMI peut être passé en ligne par<br>internet depuis son domicile.                                                                                                    | avec l'organism      |
|                                                                                     | Inscriptions libres sous réserve de respecter les pré-requis d'éligibilité<br>décrits ci-dessous.                                                                                                    | nscrire à cette form |
|                                                                                     | Lorsque votre dossier est soumis, avant la validation finale de votre<br>formation, prévoyez un créneau de 10 minutes par téléphone. Nous<br>répondrons à vos questions, vérifierons votre éligibilité et définirons la<br>date de démarrage de votre formation. |                      |
| isme                                                                                | J'ai compris et j'accepte                                                                                                    | F.                   |

| Tel: 02 54 24                                  | 15 35 - mail : contact@bg | e-bberytouraine.com <u>-</u> | www.bge-berrytouraine | <u>com</u> | _        |
|------------------------------------------------|---------------------------|------------------------------|-----------------------|------------|----------|
| Auteur                                         | Date de création          | Туре                         | Dernière mise à jour  |            |          |
|                                                |                           |                              | Auteur                | Dates      |          |
| Mélanie LETRILLARD                             | 04/01/2023                |                              | Eva FERNANDEZ         | 22/05/2025 |          |
|                                                |                           |                              |                       |            |          |
| Cofinancé par<br>l'Union européenne Initiative |                           | bpifrance agefiph            | France Travail        |            | TOURAINE |

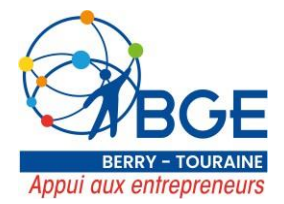

7- <u>ATTENTION</u> à cette étape, votre demande de formation n'est pas encore envoyée.
 Seul un numéro de dossier est généré ! Votre dossier est « *en cours de création* ».

| 1                                             | Demande d'inscription<br>Vous avez effectué une demande d'inscription. L'organisme de formation a jusqu'au 02/<br>Passé ce délai, veuillez considérer votre dossier comme annulé.                                                                                                    | 10/2020 pour vous répondre.                                                                                                    | Dossier a' 4071140658                         |                                   |
|-----------------------------------------------|----------------------------------------------------------------------------------------------------|----------------------------------------------------------------------------------------------------|-----------------------------------------------|-----------------------------------|
| 1                                             | Ma formation                                                                                                    |                                                                                                    |                                               |                                   |
|                                               | Préparation à l'examen de certification PMP®                                                                                                    | Contact de l'organisme                                                                                                    |                                               |                                   |
|                                               | 1380,00 %                                                                                                    | contact@macatell.com                                                                                                    |                                               |                                   |
|                                               | Cette formation comperte des modulités d'inscription spécifiques                                                                                                    | + 85.6 Martoplan<br>Perception                                                                                                    |                                               |                                   |
|                                               |                                                                                                    |                                                                                                    | Vair le détait                                |                                   |
|                                               | Mesinformations                                                                                                    | Mon financement                                                                                                    |                                               | 1                                 |
|                                               | TATELA TALINI                                                                                                    | Prix de la formation                                                                                                    | 1380,00 ¢                                     |                                   |
|                                               |                                                                                                    | Droits formation                                                                                                    | -1380,00 €                                    |                                   |
|                                               |                                                                                                    | Reste à payer                                                                                                    | 0,00 €                                        |                                   |
|                                               | Diplême ou titre à finalité professionnelle de niveau Bac 13 (Lionce) ou                                                                                                    |                                                                                                    |                                               |                                   |
| FO                                            | COMPTE Rechercher une formation Nes droits formation                                                                                                    | Hes dossiers de formation                                                                                                    | Comprendre la formation                       | 2,                                |
| FO<br>Accur<br>En co<br>Votres                | Rechercher une formation Mes droits formation<br>R 3 Mes douvers de formation > Défails du dossier<br>urs de création<br>dossier n'a pas été enroyé, vous pouvez compôêter, modifier ou supprimer voire o                                                                                                    | Mes dossiers de Tormation                                                                                                    | Comprendre la formation<br>Dossier            | e <sup>6</sup> 4071140            |
| FO<br>Accur<br>En co<br>Votre                 | Rechercher une formation Mes droits formation<br>R 3 Mes dowers de formation > Défails du dossim<br>urs de création<br>dossier n'a pas été enregié, vous pouvez compôiter, modifier ou supprimer votre o                                                                                                    | Mes dossiers de Tormation                                                                                                    | Comprendre la formation<br>Dossier<br>Suppris | 2 •<br>n° 4071[40<br>mer man das  |
| FO<br>Accur<br>En co<br>Votre d               | Rechercher une formation       Mes droits formation         A Mes document de formation       Octable du docear         uns de création       docearéation         dossier n'a pas été enroyé, vous pouvez compôiter, modifier ou supprimer votre de formation         Préparation à l'examen de certification PMP® par Mai entil                                                                                                    | Mes dossiers de Tormation<br>Iossier de formation                                                                                                  | Comprendre la formation<br>Dossier<br>Suppris | 2 •<br>•* 4071(40                 |
| FO<br>Accur<br>Votre                          | Rechercher une formation       Nes droits formation         A > Mes downers de formation > Détails du dossier         urs de création         dossier n'a pas été enrecyé, vous pouvez compôiter, modifier ou supprimer votre of         la formation         Préparation à l'examen de certification PMP <sup>®</sup><br>par Mai entil<br>Limotole                                                                                                    | Mes dossiers de Tormation<br>Inssier de formation<br>Contact de l'organisme<br>encourses<br>Connectgemacenticum                                    | Comprendre la formation<br>Dossier<br>Suppris | 2 7<br>n° 4671140<br>mier mon dos |
| FO<br>Accur<br>Votre                          | Recharcher une formation       Mes droits formation         A Mes document de formation       Détails du docum         A Mes document de formation       Détails du docum         uns de création       document de arroyé, vous pouvez compléter, modifier ou supprimer votre de souser n'a pas été envoyé, vous pouvez compléter, modifier ou supprimer votre de souser n'a pas été envoyé, vous pouvez compléter, modifier ou supprimer votre de souser n'a pas été envoyé, vous pouvez compléter, modifier ou supprimer votre de souser n'a pas été envoyé, vous pouvez compléter, modifier ou supprimer votre de souser souser n'a pas été envoyé, vous pouvez compléter, modifier ou supprimer votre de souser souser sous | Mes dossiers de formation<br>Essier de formation<br>Contact de l'organisme<br>returne jan<br>Derine comacchicom<br>4 mui: Marconian<br>pour étaine | Comprendre la formation<br>Dossier<br>Suppris | 2 F                               |
| FO<br>Accur<br>Utober                         | Rechercher une formation       Mes droits formation         A > Mes document de formation > Défails du docsim         urs de création         dossier n'a pas été enreçvé, vous pouvez compôiter, modifier ou supprimer votre of         la formation         Préparation à l'examen de certification PMPB pur Marient         januade         O Cette formation comporte des modulités d'inscription spécifiques                                                                                                    | Mes dossiers de formation                                                                                                    | Comprendre la formation<br>Dossier<br>Suppris | ی م<br>۳ 4071[40<br>ner mon des   |
| FO<br>Accur<br>Votee<br>M                     | Rechercher une formation Mes droits formation     A 2 Mes document de formation > Défails du docum      A 2 Mes document de formation > Défails du docum      aurs de création     dessiter n'a pas été enrecyé, vous pouvez compôiter, modifier ou supprimer votre d      aformation     Préparation à l'exames de certification PMP®     par Mai entil     XMEQUER      Cette formation comporte des modalités d'inscription spécifiques  aformations professionnelles                                                                                                    | Mes dossiers de formation                                                                                                    | Comprendre la formation<br>Dossier<br>Suppris | 2 r                               |
| FO<br>Accur<br>Votee<br>M<br>M<br>M<br>Mes in | Rechercher une formation       Mes droits formation         A * Mes doovers de formation * Détails du dosser         urs de créetion         dossier n'a pas été enceyé, vous pouvez compôiter, modifier ou supprimer votre of         In formation         Préparation à l'examen de certification PMP*         par Mai erril         L'angoix         Cette formation comporte des modalités d'inscription spécifiques         Informations professionnelles                                                                                                    | Mes dossiers de formation                                                                                                    | Comprendre la formation<br>Dossier<br>Suppris | ی ب<br>n° 4071[40<br>ner mon dor  |

| Auteur                                         | Date de création | Туре              | Dernière mise à jour |            |          |
|------------------------------------------------|------------------|-------------------|----------------------|------------|----------|
|                                                |                  |                   | Auteur               | Dates      |          |
| Mélanie LETRILLARD                             | 04/01/2023       |                   | Eva FERNANDEZ        | 22/05/2025 |          |
| Cofinancé par<br>l'Union européenne Initiative |                  | bpifrance agefiph | France an an every   |            | TOURAINE |

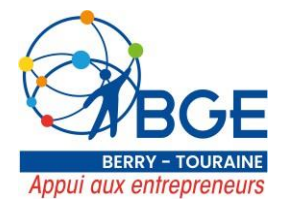

8- Pour valider votre demande, vous devez vérifier et/ou compléter **« vos informations professionnelles »** puis cliquer sur **« valider »** en bas de la page.

| ler |
|-----|
|     |

9- Une fois avoir cliqué sur « <u>valider</u> », votre demande de formation a bien été envoyé ! Le statut « **Demande d'inscription** » est alors affiché.

| Demande d'inscription<br>Vous avez effectué une demande d'inscription. L'organisme de formation a jusqu'au t<br>Passé ce délai, veuillez considérer votre dossier comme annulé. | 2/10/2020 pour vous répondre. | Downier of 40711400 |
|----------------------------------------------------------------------------------------------------|-------------------------------|---------------------|
| Ma formation                                                                                                    |                               |                     |
| Préparation à l'examen de certification PMP*                                                                                                    | Contact de l'organisme        |                     |
| 1300.076                                                                                                    | Sandar, Minister Harris       |                     |
| Cetts formation competto des modalités d'inscription spécifiques                                                                                                    | a mini kananan kan            |                     |
|                                                                                                    |                               | Voir le détail      |
| Mes informations                                                                                                    | Mon financement               |                     |
| L PETITIS TALIFI                                                                                                    | Prix de la formation          | 1380,00 ¢           |
|                                                                                                    | Droits formation              | - 1380,00 €         |
|                                                                                                    |                               |                     |

| Tél : 02 54 24                      | 15 35 - mail : contact@bg | e-bberytouraine.com_ | <ul> <li>www.bge-berrytouraine</li> </ul> | <u>e.com</u> | _        |
|-------------------------------------|---------------------------|----------------------|-------------------------------------------|--------------|----------|
| Auteur                              | Date de création          | Туре                 | Dernière mise à jour                      |              |          |
|                                     |                           |                      | Auteur                                    | Dates        |          |
| Mélanie LETRILLARD                  | 04/01/2023                |                      | Eva FERNANDEZ                             | 22/05/2025   |          |
|                                     |                           |                      |                                           |              |          |
| Cofinancé par<br>l'Union européenne |                           | bpifrance agefiph    | France Travail                            |              | TOURAINE |

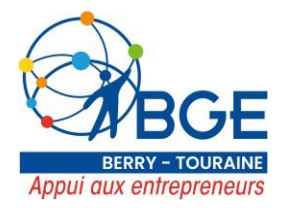

## Félicitation ! Votre dossier CPF nous a bien été envoyé.

Vous allez recevoir un email du CPF pour vous informer que votre dossier a bien été envoyé. Vous pouvez vérifier que votre demande d'inscription a bien été envoyée en cliquant sur l'onglet : **Mes dossiers de formation** en haut à droite. Le statut **« demande d'inscription »** signifie que votre demande a bien été validée et prise en compte.

Le service formation BGE BERRY TOURAINE, prendra contact avec vous afin de vous présenter plus en détail le programme de formation, et finaliser votre inscription.

| 1011020121                                     | 19 99 Hidin Contracter | Se bberytourunterconn_ |                      | 2100111    |      |
|------------------------------------------------|------------------------|------------------------|----------------------|------------|------|
| Auteur                                         | Date de création       | Туре                   | Dernière mise à jour |            |      |
|                                                |                        |                        | Auteur               | Dates      |      |
| Mélanie LETRILLARD                             | 04/01/2023             |                        | Eva FERNANDEZ        | 22/05/2025 | 1    |
|                                                |                        |                        |                      |            |      |
| Cofinancé par<br>l'Union européenne Initiative |                        | bpifrance agefiph      | France Travail       |            | TOUR |